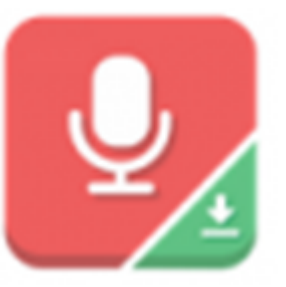

# Audio recorder

#### Créer un enregistrement audio

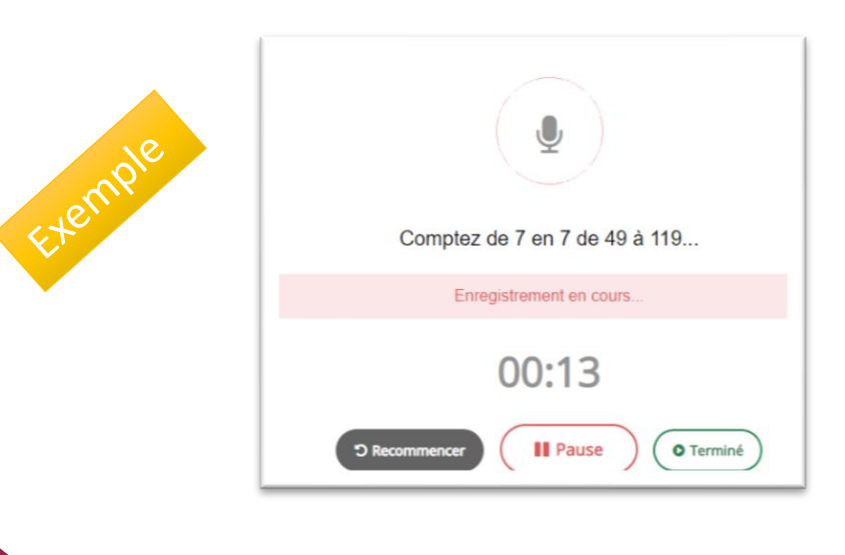

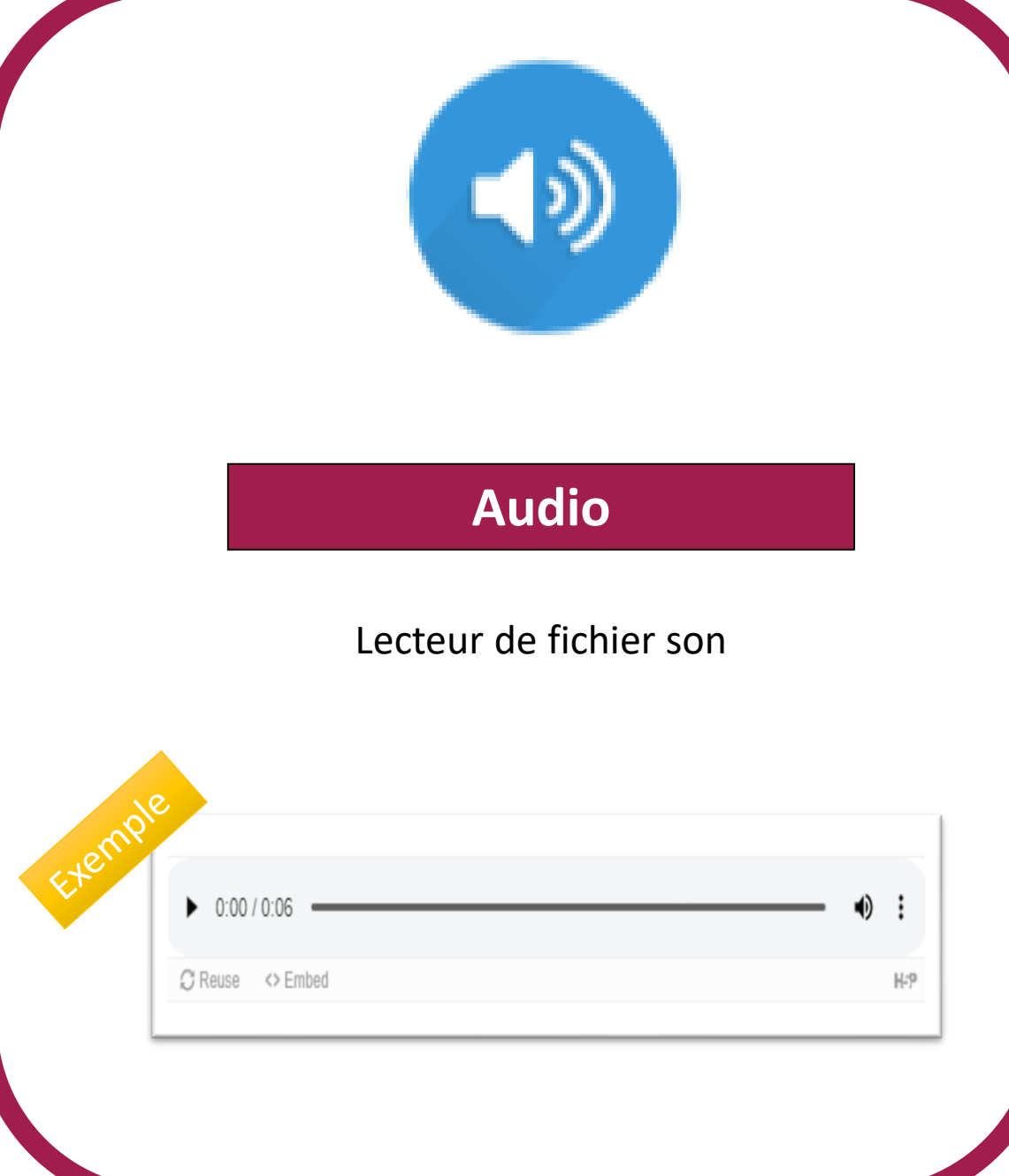

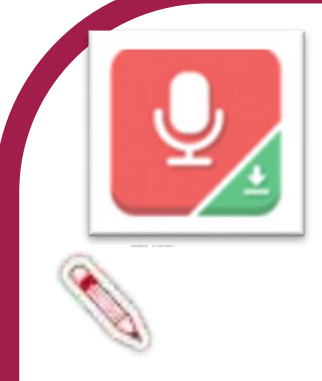

### Audio recorder

Ce module permettra à l'apprenant d'enregistrer sa voix, d'écouter le fichier obtenu et de le télécharger, s'il le souhaite (au format .wav).

Tutoriel vidéo : https://youtu.be/s-VzGipyIAM

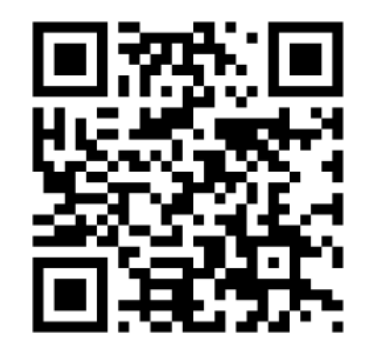

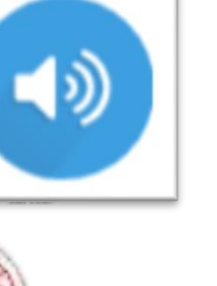

## Audio

Ce module permet de télécharger un enregistrement audio en .mp3, .wav, .ogg ou il est possible de fournir le lien pour un enregistrement audio.

#### Exemple :

https://h5p.org/documentation/contentauthor-guide/tutorials-for-authors/audio

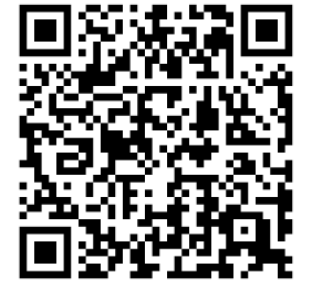

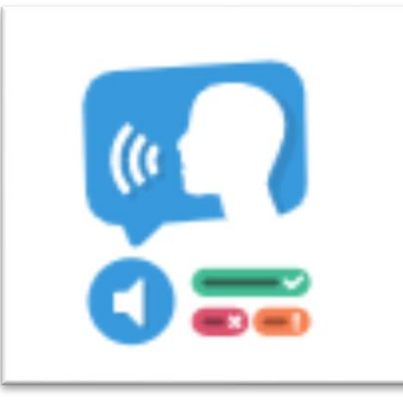

### Dictation

# Exercice de dictée (deux vitesses de lecture du texte proposé) avec feedbacks

# It's dictation time! This is a very simple exercise. Just click on the audio play but The cake is a lie The cake is a lie The cake is a a lie very The cake is a a lie very The x quick x prown x for x jumps x over x the You have made 9 mistake(s). Hmm ... 5/14 Show solution C Retry

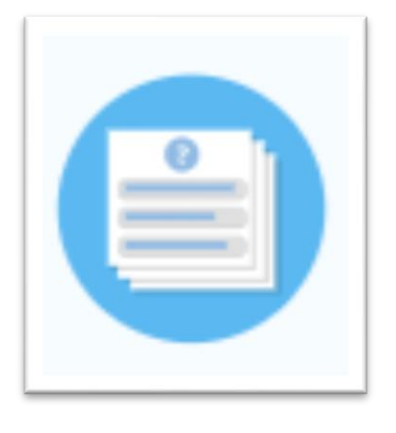

# **Quiz Question set**

Créer un quiz contenant une séquence de questions avec une variété de typologies

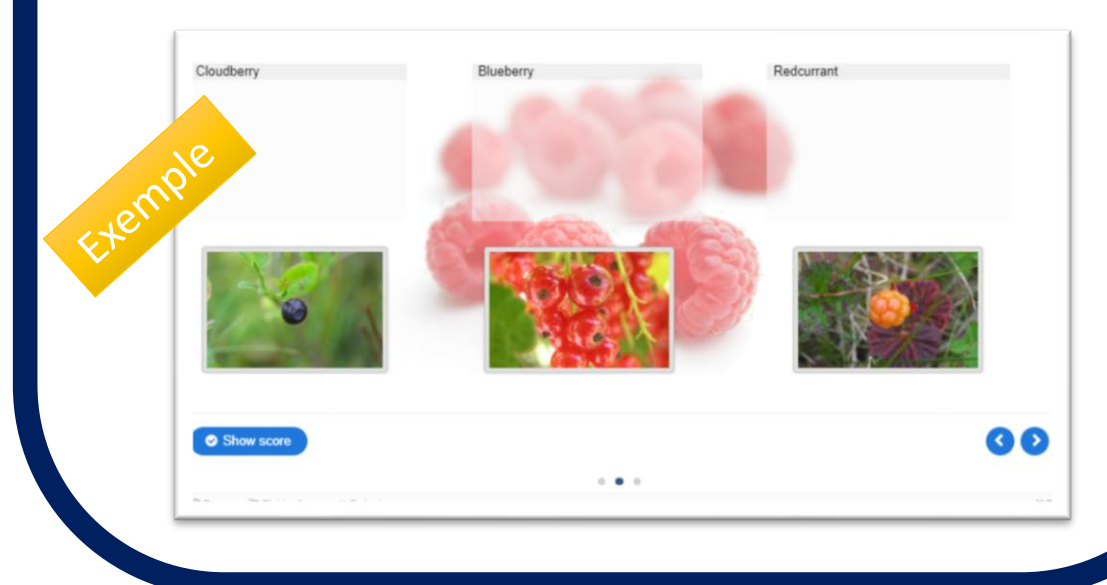

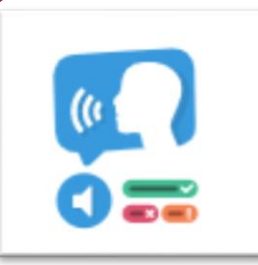

### Dictation

À partir d'un simple fichier son, vous pourrez avec ce contenu interactif (H5P) Dictation créer des **dictées auto-correctives** : l'élève écoute et saisit au clavier ce qu'il entend ; puis son texte est alors automatiquement corrigé. A employer avec des textes courts. Il favorise l'apprentissage des règles de grammaire et de l'orthographe en Lettres et Langues Étrangères.

<u>Tutoriel : https://mantes.elea.ac-</u> versailles.fr/local/faq/?role=prof&element=int egrer-des-contenus-interactifs&item=dictationdictee-auto-corrective

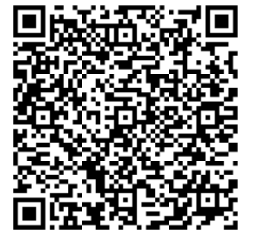

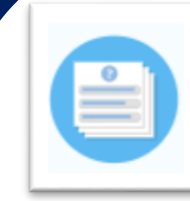

uiz.pdf

# **Quiz Question set**

La fonctionnalité Quiz du module H5P permet de construire un questionnaire d'évaluation ou d'entrainement à destination des élèves. De nombreux types de questions sont disponibles (choix unique, choix multiple, phrases à trous...). A noter : H5P propose d'autres modules d'évaluation : True/False question, Drag the Words, Multiple Choice et Drag and Drop. La fonctionnalité Quiz permet de les combiner dans un seul outil d'évaluation, et donc de ne pas vous limiter à un type de question. Tutoriel : https://dane.acreims.fr/images/enseigner/moodle/fiches/H5P\_Q

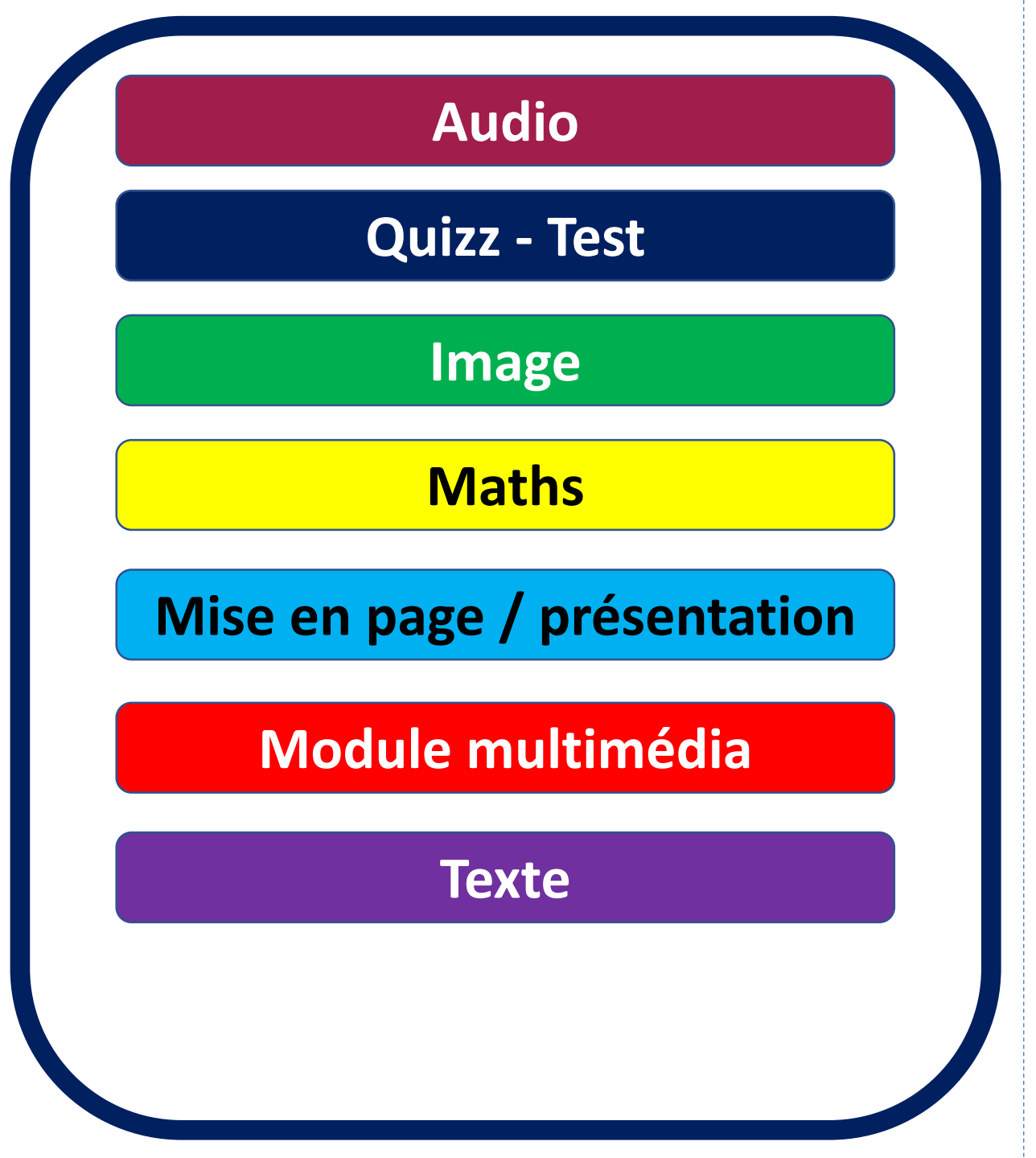

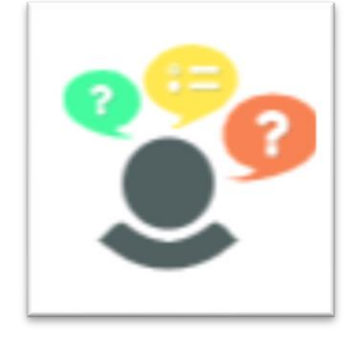

# **Personnality Quiz**

#### (Jeu?) test de personnalité

#### Question 1 sur 4

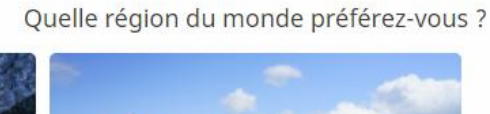

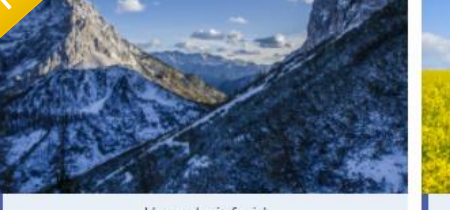

Un endroit froid

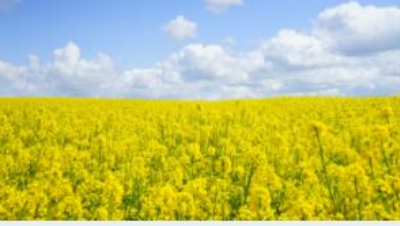

Un endroit chaud

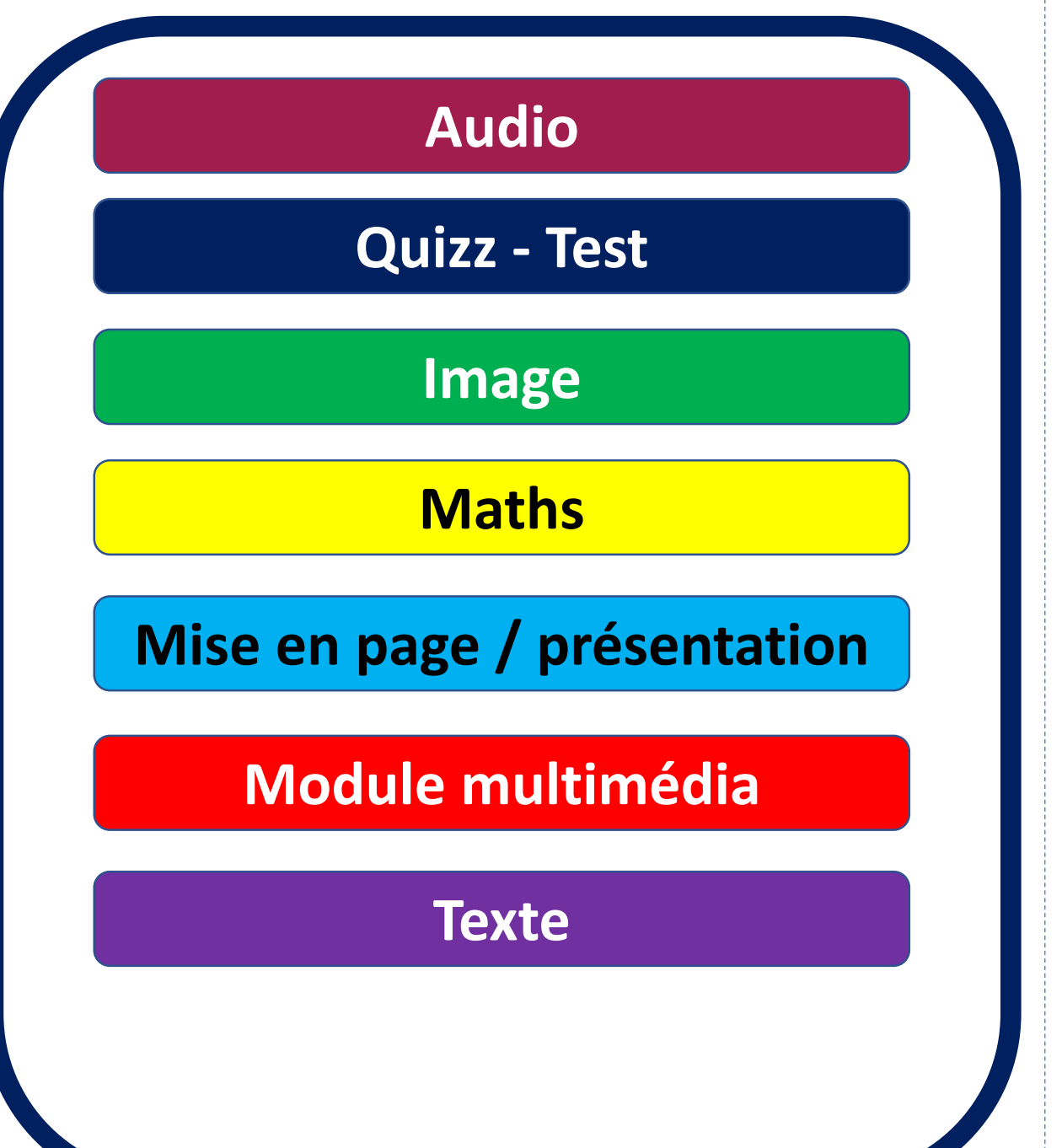

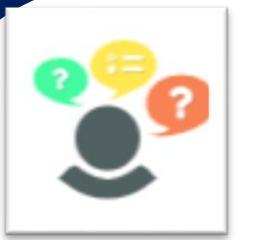

# **Personnality Quiz**

L'apprenant doit répondre à une série de questions avec des alternatives, où chaque possibilité est associée à une ou plusieurs "personnalités". À la fin du quiz, il verra quelle "personnalité" lui correspond le mieux. Ce quiz peut être rendu visuellement attrayant, par exemple en utilisant des images pour poser des questions ou proposer des alternatives et des personnalités.

Exemple: https://h5p.org/personality-quiz

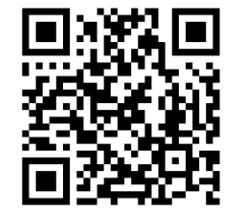

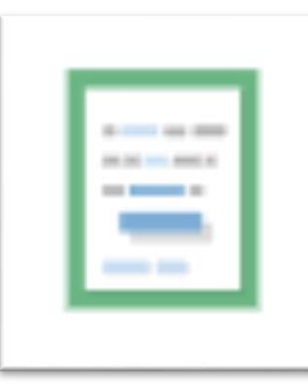

# Drag the Words

Étiquettes à placer dans un texte à trous

Glissez les étiquettes dans les bonnes cases.

| Un texte est une série           | ou           | de mots perçus comme |
|----------------------------------|--------------|----------------------|
| constituant un ensemble          | , porteur de | et utilisant les     |
| structures propres à une langue. |              |                      |
|                                  |              |                      |
| écrite sens cohérent             | orale        |                      |
| ♥ Vérifier                       |              |                      |

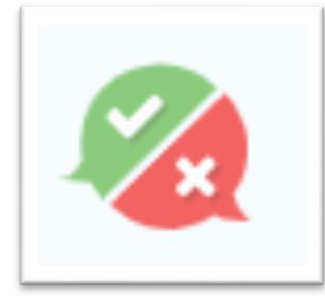

# True/False question

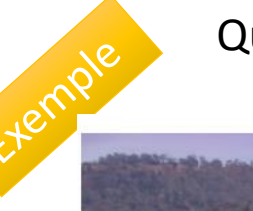

Question vrai/faux (une question)

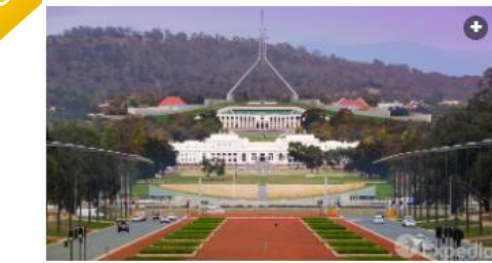

#### Canberra est-elle la plus grande ville d'Australie ?

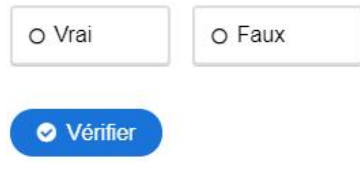

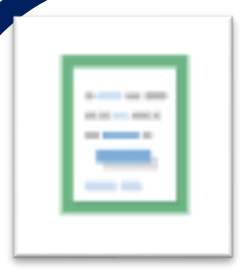

### **Drag the Words**

Ce module permet de proposer un texte avec trous et les étiquettes nécessaires pour les combler.

Un feedback par étiquette est possible mais, dans cet exemple, pas de feedback : la façon dont il est restitué n'est pas adaptée au contenu des étiquettes.

<u>Tutoriel vidéo :</u> <u>https://youtu.be/K\_bahYXVSyQ</u>

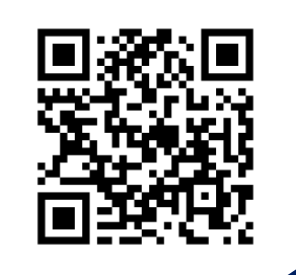

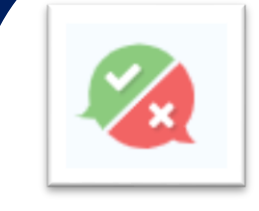

# **True/False question**

Ce module permet de proposer un texte avec trous et les étiquettes nécessaires pour les combler.

Un feedback par étiquette est possible mais, dans cet exemple, pas de feedback : la façon dont il est restitué n'est pas adaptée au contenu des étiquettes.

<u>Tutoriel vidéo :</u> <u>https://youtu.be/tnbEQC-sg60</u>

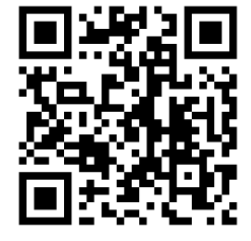

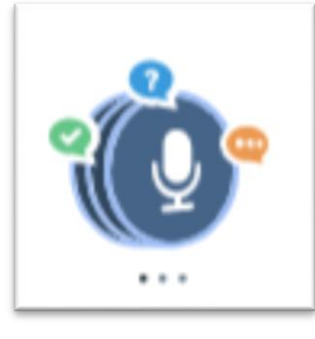

Seulement pour Chrome

### Speak the Words set

Créer une série de questions permettant de répondre oralement

Exemple

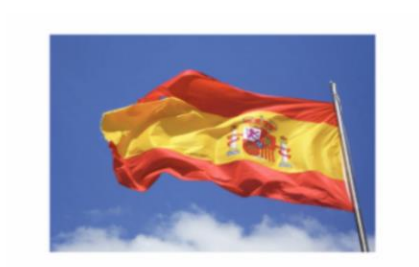

Short Spanish Test Answer the following questions and test how well do you know basic Spanish phrases!

Start Coursel

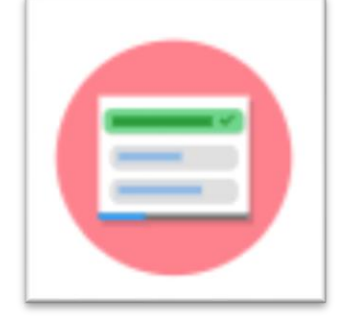

# Single choice set

#### Créer des questions à choix unique

1 of 2

Single choice set example

Created by Joubel

6

Exemple

Goji berries are also known as ...

Catberries

Bearberries

Wolfberries

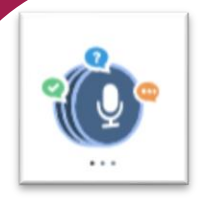

# Speak the Words set

<sup>2</sup> Un type de contenu de reconnaissance vocale basé sur HTML5 gratuit permettant aux auteurs de créer un ensemble de questions auxquelles répond la voix d'un utilisateur. Idem Speak the Words.

Tutoriel vidéo : https://youtu.be/qysAoeZMM8k

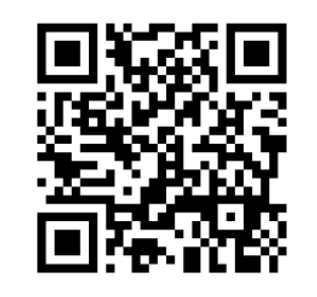

### Single choice set

Dans un cadre éducatif, Speak The Words peut être utile aux enseignants de langue vivante. Ce module H5P permet de poser une question à l'élève. En retour, l'application web attend un mot de vocabulaire ou une phrase courte et simple. Celleci doit être prononcée à haute voix, Speak The Words étant capable de reconnaître si l'élève a prononcé correctement les bons

mots.

Tutoriel vidéo : https://youtu.be/kxmHxIzdhs0

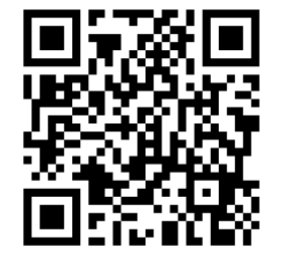

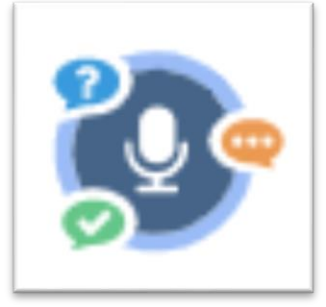

Seulement pour Chrome

### Speak the Words

Créer une question à laquelle la réponse est donnée oralement

Speak the answer. What is 2 + 2 ?

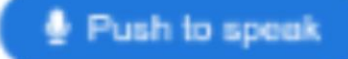

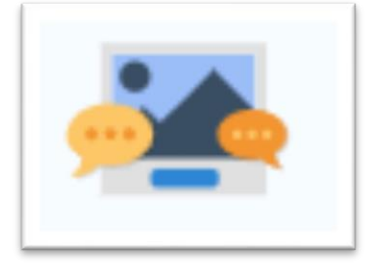

### **Guess the answer**

# Réfléchir à une question ou une ressource

One question about a picture. Click the blue button and you will see the answer.

Exen

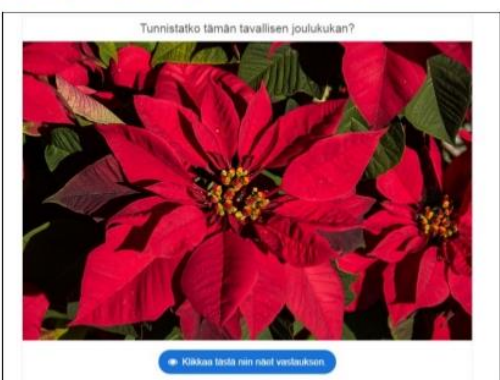

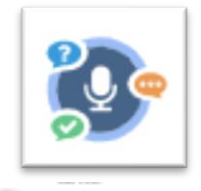

### Speak the Words

Dans un cadre éducatif, Speak The Words peut être utile aux enseignants de langue vivante. Ce module H5P permet

de poser une question à l'élève. En retour, l'application web attend un mot de vocabulaire ou une phrase courte et simple. Celle-ci doit être prononcée à haute voix, Speak The Words étant capable de reconnaître si l'élève a prononcé correctement les bons

mots.

<u>Tutoriel : https://dane.ac-</u> reims.fr/images/enseigner/moodle/fiches/H5P\_s peak the words.pdf

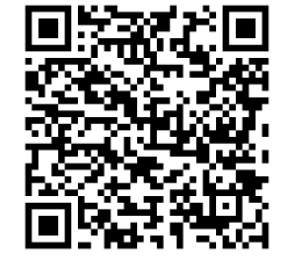

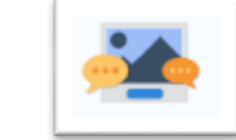

### **Guess the answer**

À part dévoiler la réponse à deviner, l'apprenant n'a pas à interagir... la question peut porter sur une image ou une vidéo qui est fournie dans le même module.

Tutoriel vidéo : https://youtu.be/yQ1qrLYyvsl

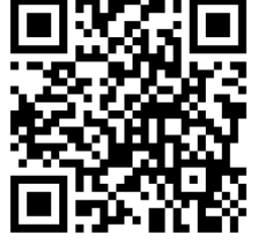

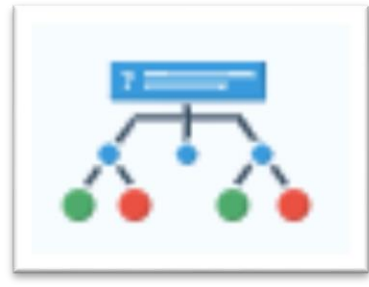

# **Branching scenario**

#### Apprentissage par scénario

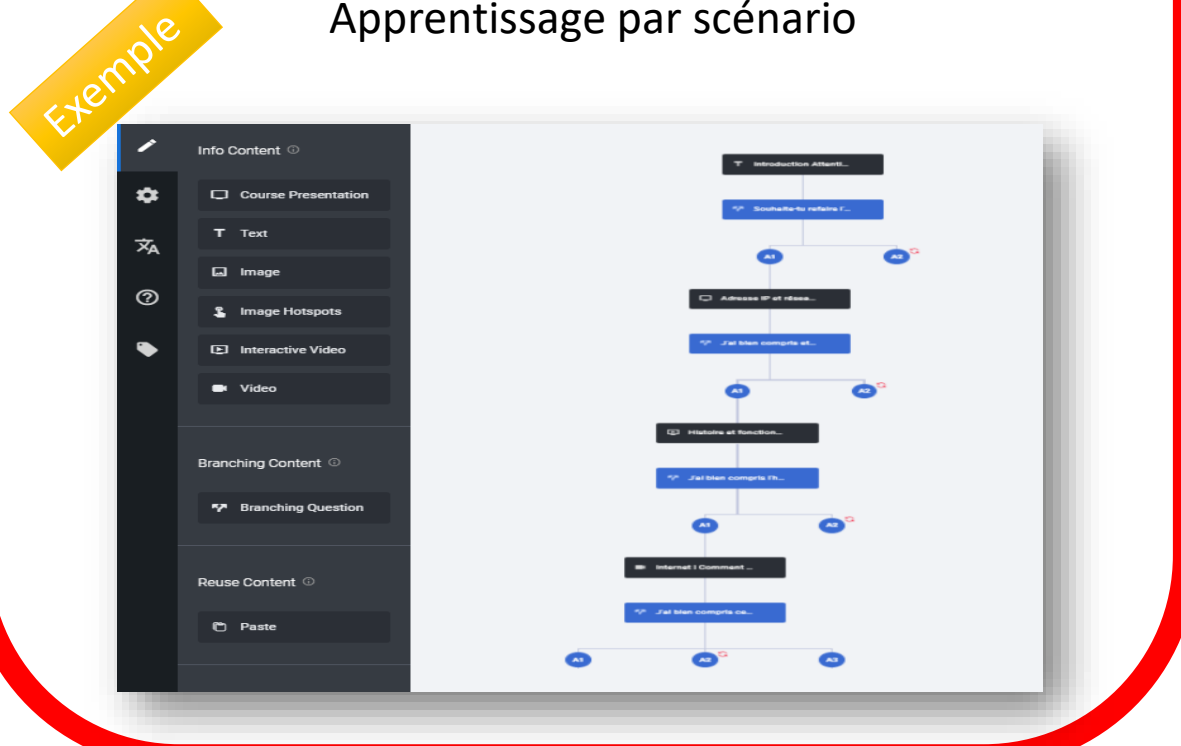

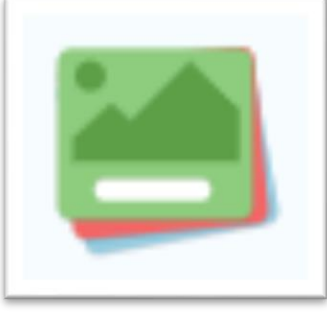

# Flashcards

#### Réaliser des cartes de mémorisation

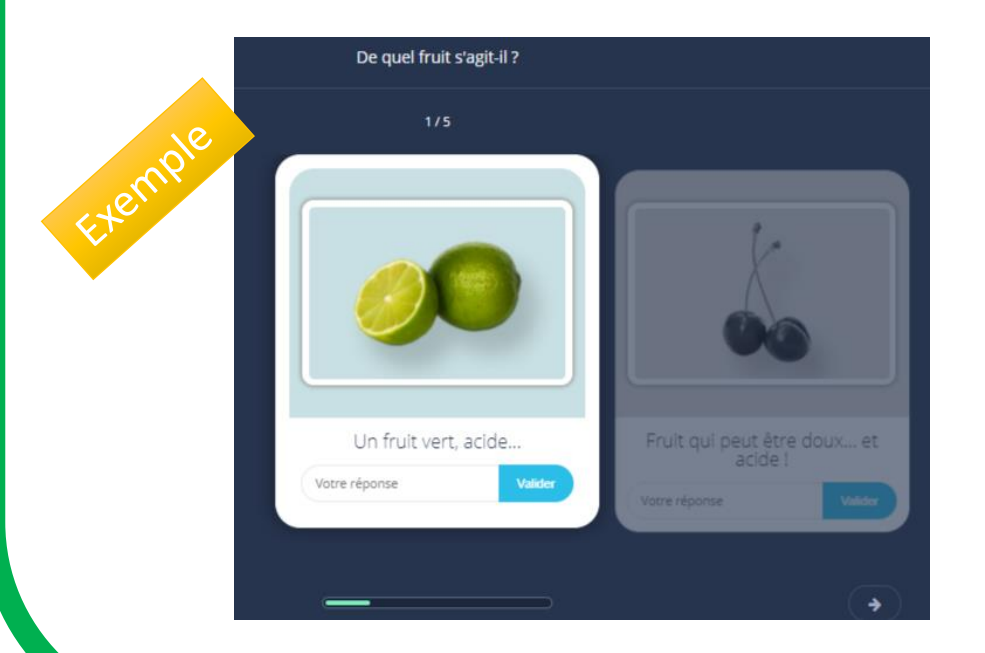

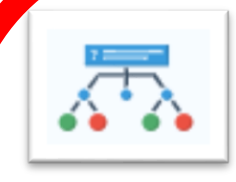

### **Branching scenario**

**Branching scenario** est un module qui permet de créer un scénario en proposant des choix dans les activités proposées. On peut y mettre du texte, des images, un diaporama interactif pouvant contenir toutes sortes d'éléments, de la vidéo, des conditions, ... On peut très bien envisager de créer un « Escape'game » avec ce module.

<u>Tutoriel vidéo</u>: <u>https://youtu.be/Wfau7HiPq\_c</u>

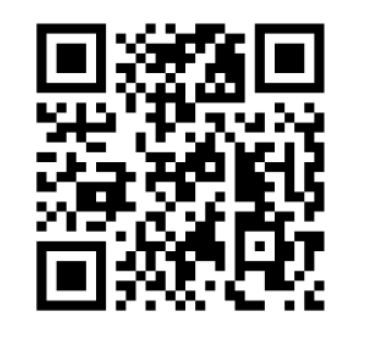

## Flashcards

Le type de contenu Flashcards peut être utilisé par les élèves pour revoir rapidement le contenu et tester les connaissances. Des cartes avec des images sont présentées pour que l'élève trouve la bonne réponse. Ces cartes peuvent

également fournir des indices qui aident les élèves à se rappeler de la leçon apprise et à répondre

correctement. Les élèves reçoivent une rétroaction immédiate en vérifiant la réponse.

<u>Tutoriel : https://dane.ac-</u> reims.fr/images/enseigner/moc P\_flashcards.pdf

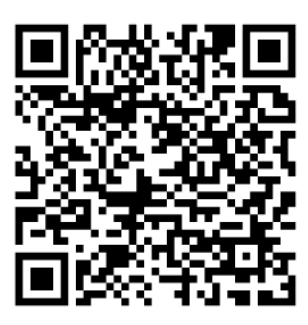

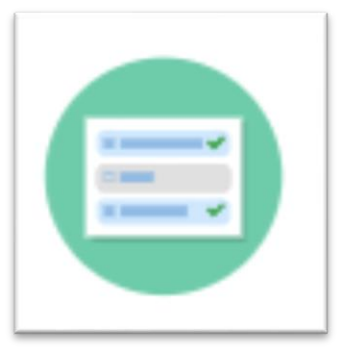

# Multiple choice

#### Créer une série des questions à choix multiples

Pour chaque dossier et chaque fichier, les droits associés sont :

| Modification        |
|---------------------|
| Lancement           |
| Exécution           |
|                     |
| Affichage           |
| 🗌 Écriture          |
| ✓ Tester ma réponse |

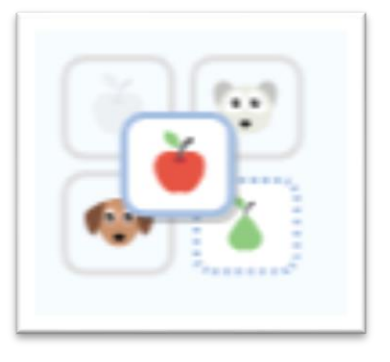

# Image pairing

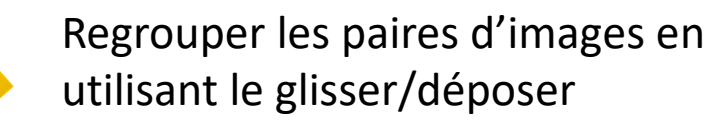

Reit Glisser chacune des images de gauche sur celle de droite qui semble lui correspondre.

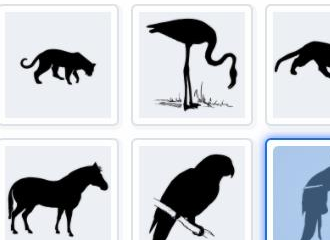

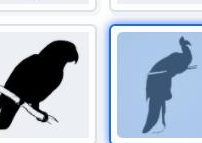

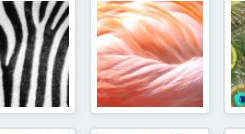

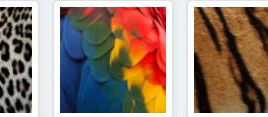

✓ Vérifier

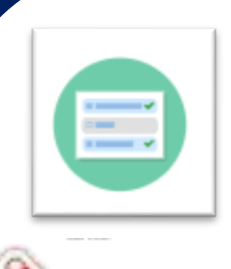

# Multiple choice

Cases à cocher (réponses multiples) ou boutons radio (réponse unique) ; feedback possible pour chaque réponse.

Pour poser plusieurs questions de ce type, voir la section **Organiser avec H5P**.

Tutoriel vidéo : https://youtu.be/WG7hEBuLcrc

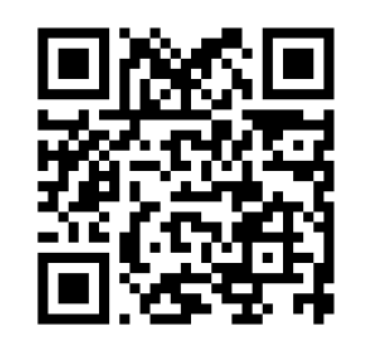

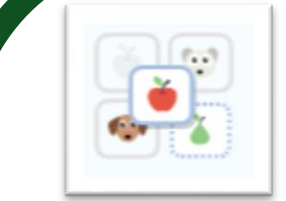

# Image pairing

Il s'agit d'utiliser le glisser-déposer pour apparier des images.

<u>Tutoriel vidéo :</u> <u>https://youtu.be/1V9W02\_HoH8</u>

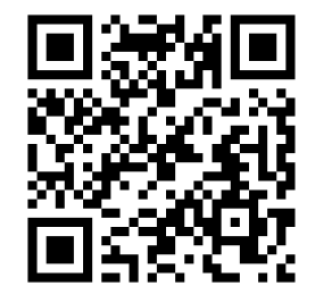

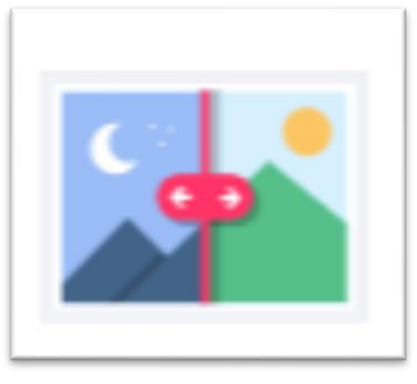

# Image juxtaposition

Superposition dynamique de deux images

Déplacer le curseur vers la droite ou la gauche pour découvrir les effets de cette inondation.

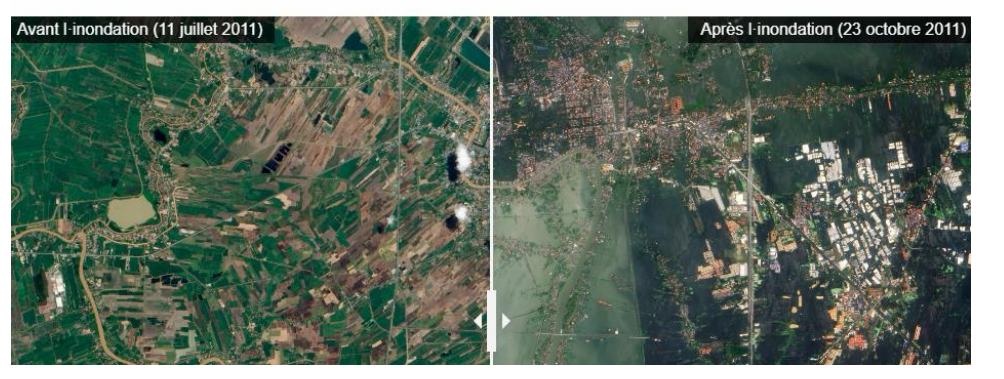

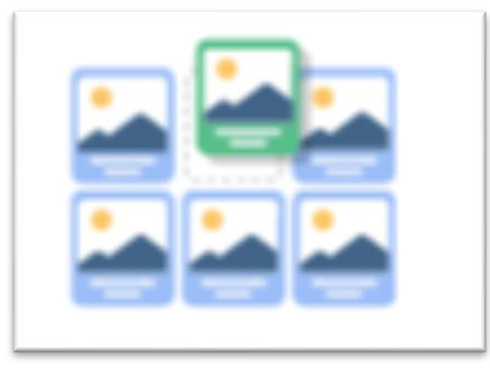

# Image sequencing

#### Images à ordonner

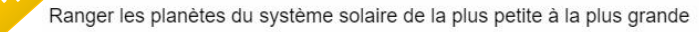

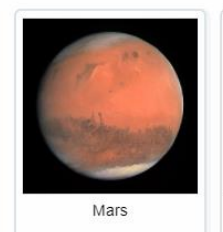

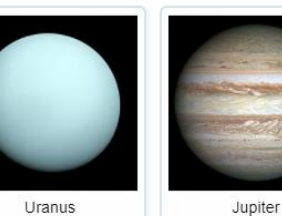

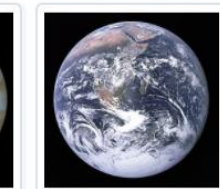

Terre

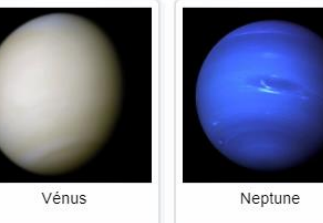

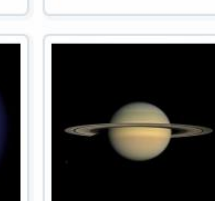

Saturne

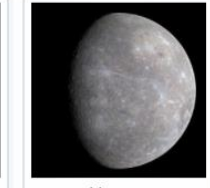

ne

Mercure

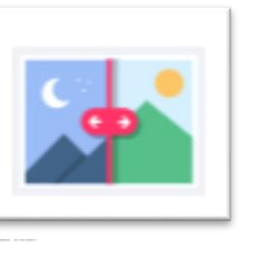

# Image juxtaposition

Ce module permet à l'apprenant la comparaison active de deux états (avant / après, vue de jour / vue de nuit, etc).

L'auteur peut choisir de proposer un curseur horizontal ou un curseur vertical, définir sa position de départ et éventuellement étiqueter les images.

#### Tutoriel vidéo : https://youtu.be/UsR3AIR-p5c

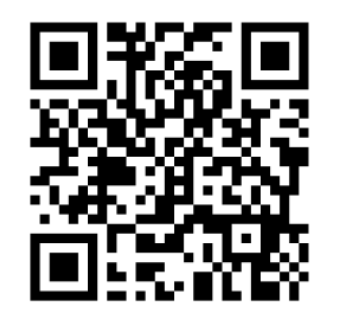

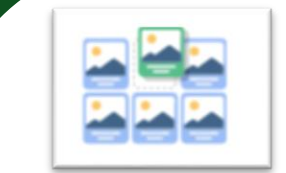

### Image sequencing

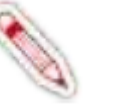

Il s'agit ici d'utiliser le glisser-déposer pour placer des images dans leur ordre correct.

Tutoriel vidéo : https://youtu.be/AEYggs9xp8M

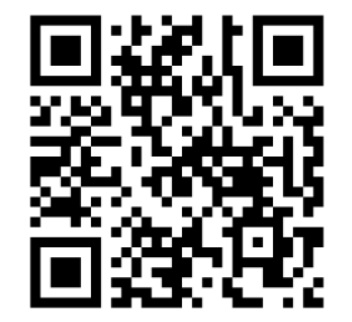

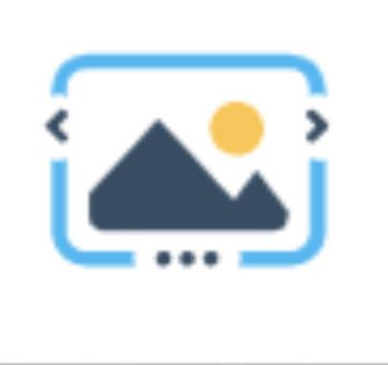

### Image slider

Créer un diaporama (carrousel) d'images

Exemple

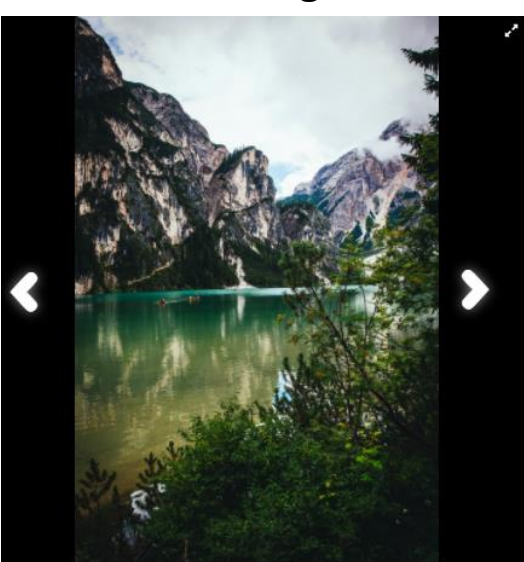

. . . .

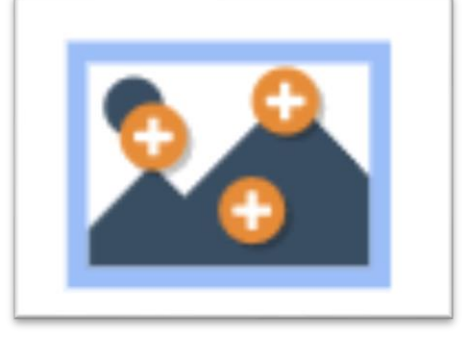

# Image hotspots

# Réaliser des points d'intérêts sur une image

L'adolescence est une période de **transformations corporelles et psychologiques** qui se produisent entre l'enfance et l'âge adulte, dont le début est marqué par la puberté. C'est un moment de transition dont on peut repérer quelques **caractéristiques psychologiques** et **sociologiques**.

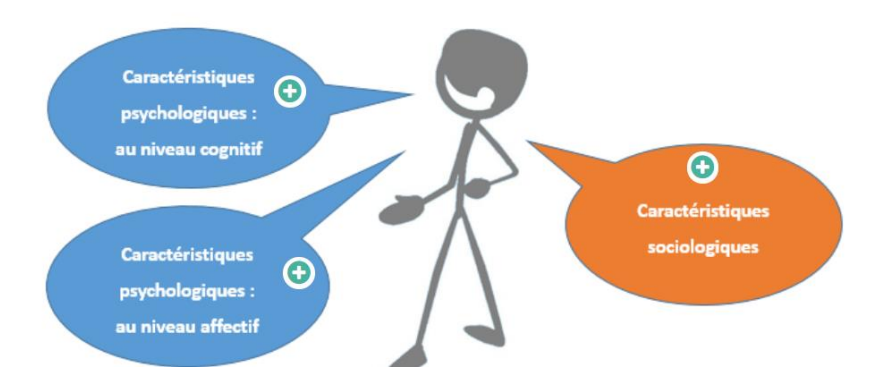

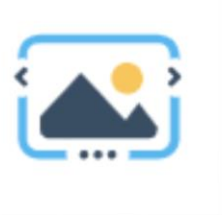

# Image slider

Présentez facilement vos images de manière attrayante. Les auteurs doivent simplement déposer des images et fournir des textes alternatifs pour ces images. Les deux images suivantes sont toujours préchargées, ce qui vous permet de passer d'une image à l'autre de manière fluide. Les images peuvent être vues dans le cadre de la page ou en mode plein écran. Lorsqu'il est utilisé dans le cadre de la page, le système choisit un format d'image fixe en fonction des images utilisées.

Tutoriel vidéo : https://youtu.be/oldUBAiBbnE

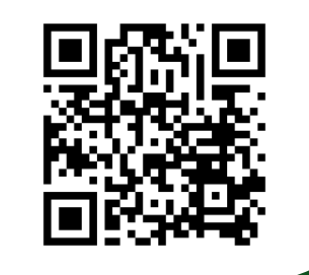

### Image hotspots

Les points d'intérêts ou « hotspots » d'images peuvent être utiles pour créer des infographies rapidement et simplement. Utilisez n'importe quelle image et enrichissez-la de points d'intérêt et d'informations détaillées sur les détails représentés. L'élève interagit avec l'image pour obtenir plus d'informations sur un sujet particulier et s'y engager de manière ordonnée.

Les « hotspots » peuvent révéler du texte, des images et des vidéos lorsque l'on clique dessus.

Tutoriel : https://dane.ac-

reims.fr/images/enseigner/moodle/fiches/H5P\_image hotpsot.pdf

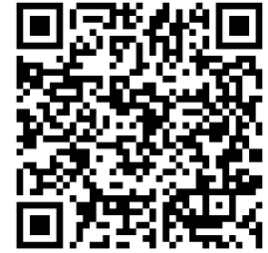

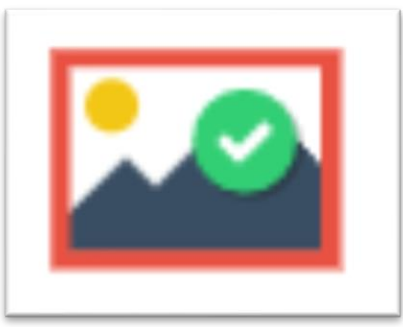

# Find the hotspot

Créer des images avec zones cliquables à choix unique avec question

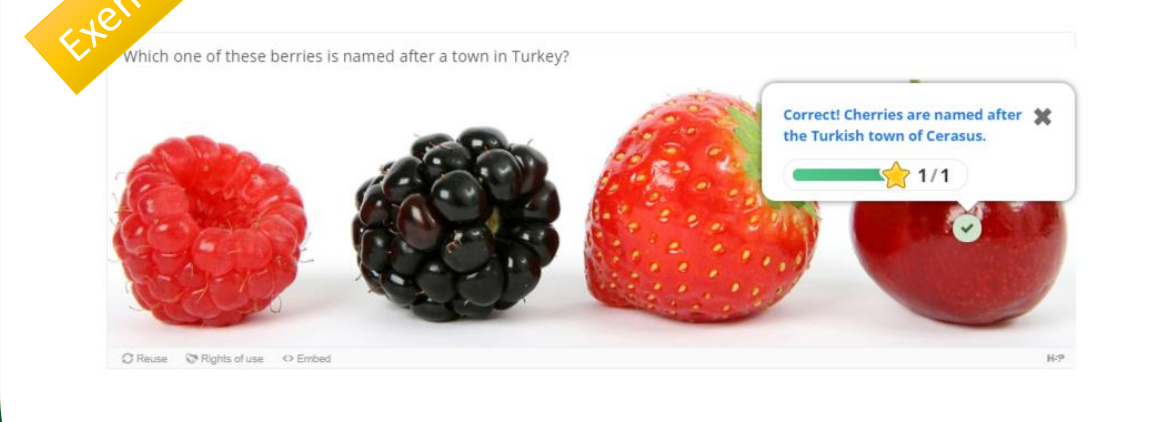

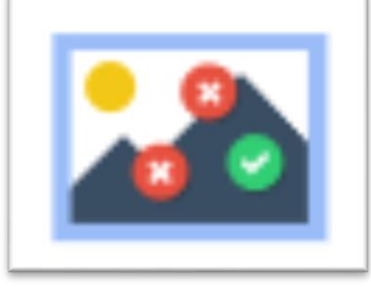

# Find multiple hotspots

#### Trouver plusieurs zones cliquables

all the vegetables in this picture

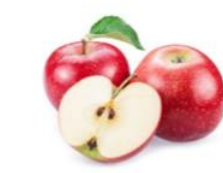

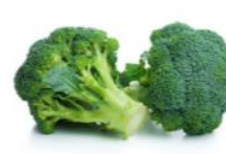

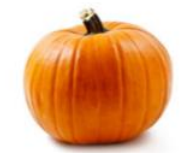

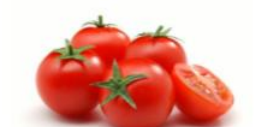

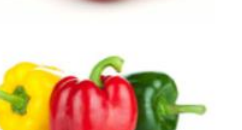

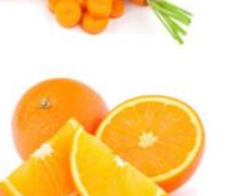

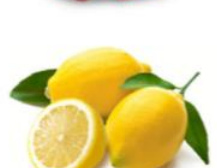

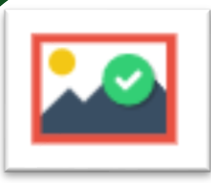

# Find the hotspot

Ce module permet aux utilisateurs de cliquer sur la zone d'une image et d'obtenir un commentaire indiquant si celle-ci était correcte ou incorrecte, en fonction des consignes données. L'auteur télécharge une image et définit diverses zones cliquables correspondant à des détails ou à des sections de l'image. Les zones cliquables peuvent être définies comme correctes ou incorrectes et l'auteur fournit un commentaire approprié dans les deux cas.

<u>Tutoriel vidéo :</u> <u>https://youtu.be/hm\_mqR9Jvz4</u>

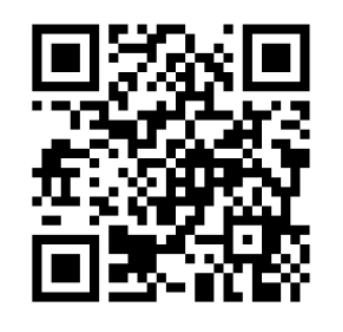

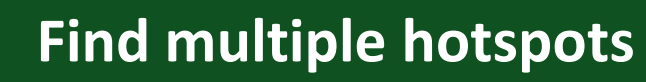

Ce module peut être utilisé pour les questions où les utilisateurs doivent rechercher toutes les zones cliquables dans une image. Les utilisateurs reçoivent des commentaires pertinents en fonction de l'endroit où ils cliquent.

<u>Tutoriel</u>: <u>https://mantes.elea.ac-</u> <u>versailles.fr/local/faq/?role=prof&element=inte</u> <u>grer-des-contenus-interactifs&item=find-</u> <u>multiple-hotspots-image-a-cliquer</u>

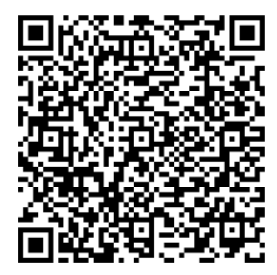

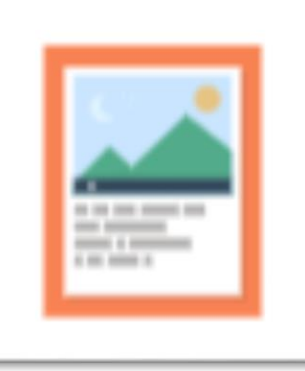

# Agamotto (Image blender)

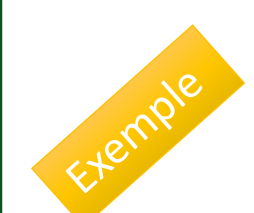

#### Galerie d'images

Four Seasons

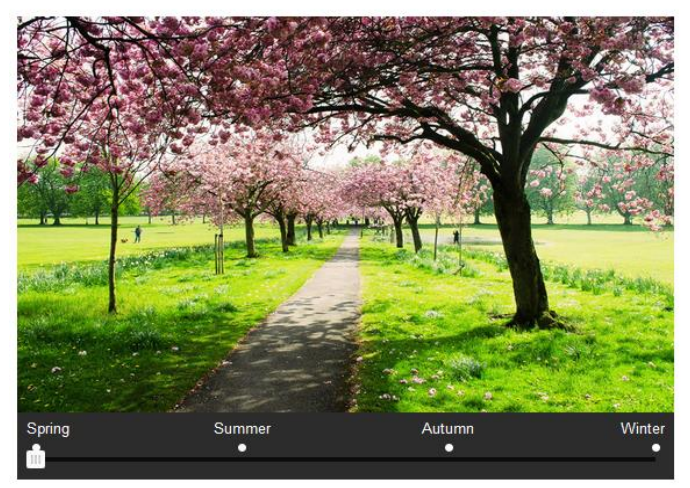

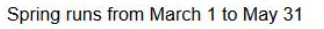

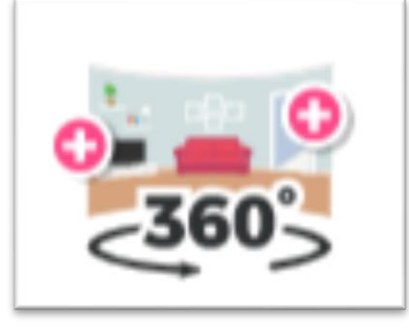

# Virtual tour 360°

#### Visite virtuelle

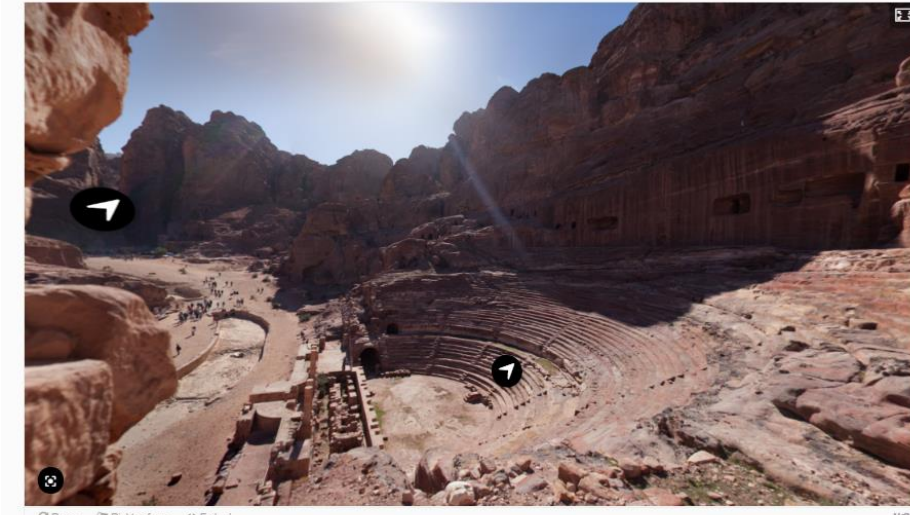

C Reuse C Rights of use C Ember

Exempl

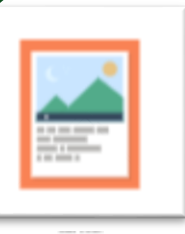

# Agamotto (Image blender)

Présentez une séquence d'images que les utilisateurs sont censés regarder les unes après les autres, par ex. des photos d'un élément qui évolue dans le temps, des schémas ou des cartes organisés en différentes couches ou des images révélant de plus en plus de détails. Cette activité permet aux utilisateurs de comparer et d'explorer une séquence d'images de manière interactive. Les auteurs peuvent décider d'ajouter un court texte explicatif pour chaque image.

Tutoriel vidéo : https://h5p.org/agamottotutorial

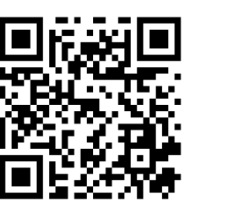

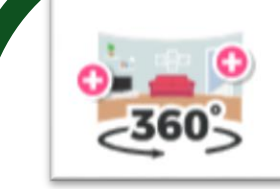

# Virtual tour 360°

Des images 360° et des images normales peuvent être enrichies avec des éléments interactifs tels que des explications, des vidéos, des sons et des questions interactives. Les images créent des scènes qui peuvent également être liées pour donner à l'utilisateur une impression de déplacement entre différents environnements ou entre différents points de vue au sein du même environnement.

Tutoriel vidéo : https://youtu.be/DLxcsEKmqoY

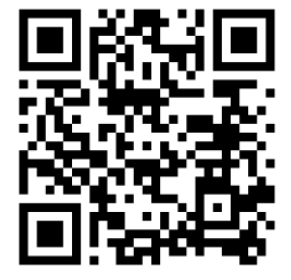

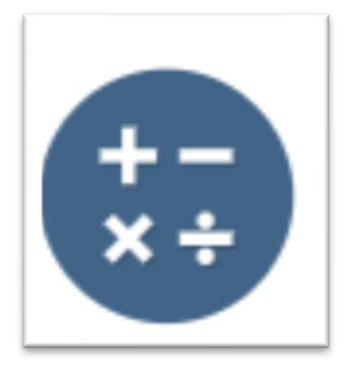

# **Arithmetic quiz**

#### Questionnaire arithmétique

3x - 1 = 4/3 x = ?  $5/4 \qquad 1/20 \qquad 9/4$   $7/9 \qquad -3/5 \qquad -1/6$ 

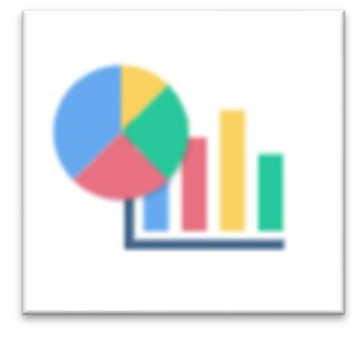

### Chart

Création de diagrammes et d'histogrammes

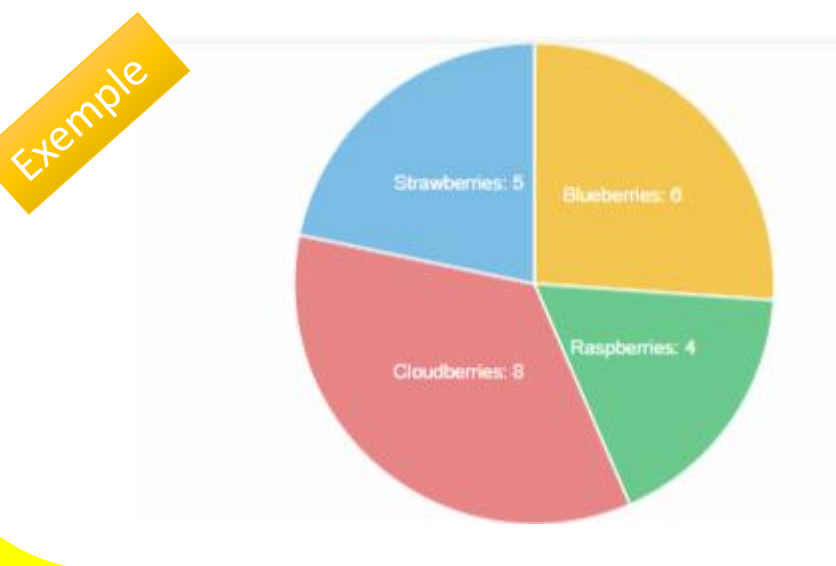

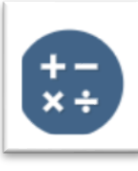

### **Arithmetic quiz**

Ce type de contenu génère des questionnaires arithmétiques aléatoires en un éclair. En tant qu'auteur, il vous suffit de décider du type et de la durée du quiz. Les utilisateurs gardent une trace de leur score et du temps passé à résoudre le quiz. Choisissez entre addition, soustraction, multiplication et division ;

Définissez le nombre de questions pour chaque jeu ; Personnalisez tous les textes.

Tutoriel vidéo : https://youtu.be/Rpm99PbGjWs

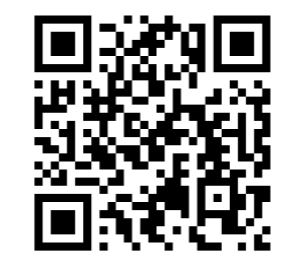

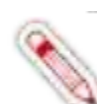

### **Chart**

Besoin de présenter graphiquement des données statistiques simples sans créer manuellement l'illustration? Le module Chart est votre solution.

Choisir entre les barres et les camemberts ; Ajouter une étiquette et une valeur à chaque élément de données ;

Sélectionner la couleur de fond de chaque élément de données ;

Définir la couleur de la police pour chaque élément de données

Tutoriel vidéo : https://youtu.be/bbY6a8F2d1k

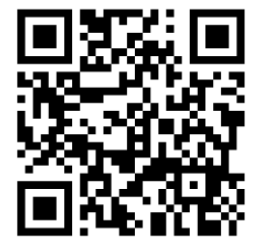

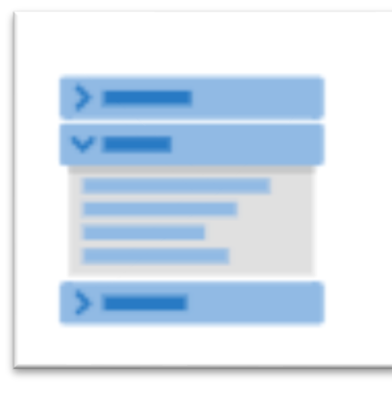

# Accordion

# Afficher/cacher des portions de texte, verticalement

#### Accordéon diatonique

L'accordéon diatonique est un instrument de musi par le soufflet actionné par le musicien. <u>Wikipédia</u>

> Accordéon chromatique

#### > Bandonéon

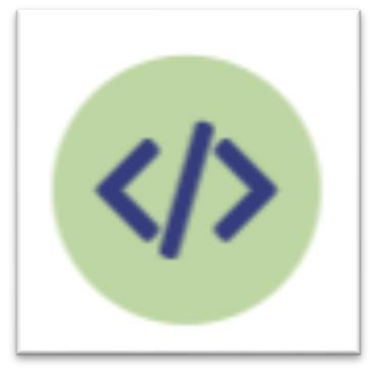

# **Iframe Embedder**

#### Intégrer un élément html à un autre (exemple page web)

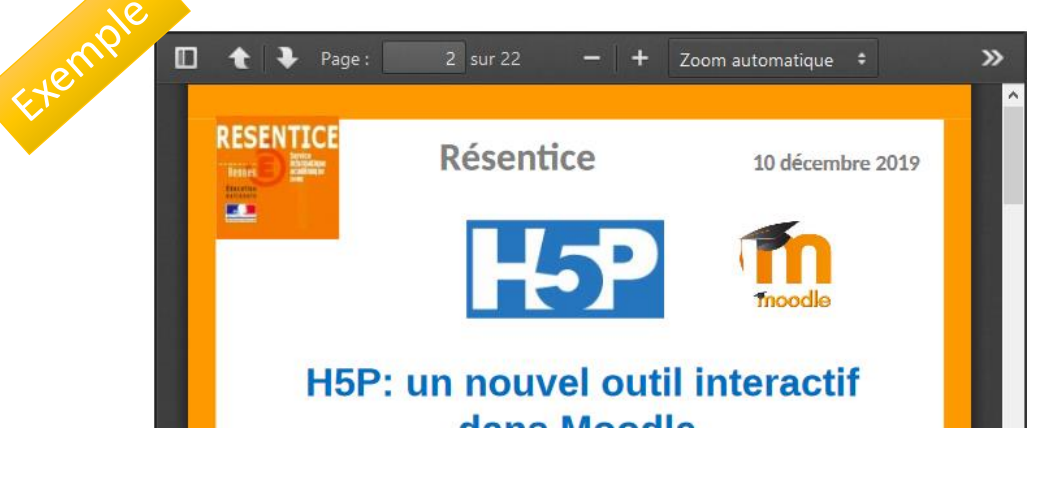

### Accordion

Accordion est un module H5P qui vous permet d'intégrer du texte dans un bloc de texte déroulable. Le texte est

structuré en différents onglets que l'utilisateur peut déplier d'un simple clic. Il permet de varier la présentation des contenus de

votre Moodle.

Des liens peuvent être insérés mais il n'est possible d'intégrer que du texte.

Tutoriel : https://dane.ac-

<u>reims.fr/images/enseigner/moodle/fiches/H5P\_accor</u> <u>dion.pdf</u>

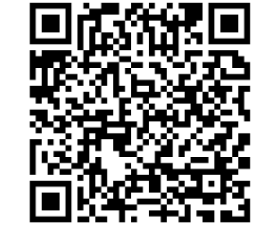

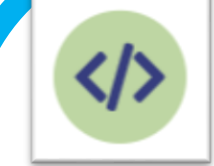

# **Iframe Embedder**

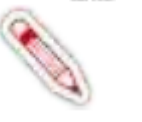

Ce module permet de présenter un site web externe directement sur la page, par exemple Wikipedia. Cela ne fonctionne peut-être pas avec tous les sites (en tout cas cela ne fonctionne pas par exemple avec http://www.ac-rennes.fr) : à vérifier...

Ce même module permet aussi de présenter d'autres modules H5P déjà créés (les uns à côté des autres par exemple) mais l'intégration n'a pas l'air simple...

<u>Tutoriel vidéo :</u>

https://video.toutatice.fr/mgistere/video/2858-h5pintegrer-un-site-web-externe-dans-une-page-moodleou-mgistere/

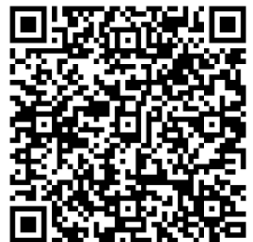

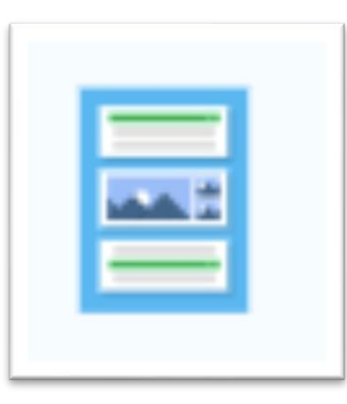

# Column

#### Présentation en colonnes

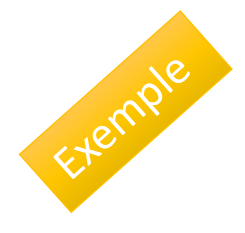

| O Ajourne    | y by raft across the Pacific Ocean from South America to the Polynesian     |
|--------------|-----------------------------------------------------------------------------|
| O Ajourne    | y to the heart of the Amazon rainforest to categorize a rare species of fro |
| Check        |                                                                             |
|              |                                                                             |
| "Kon Tiki" i | said to be the old name for the Inca Sun God Vriacocha.                     |
| o Teur       | a Erin                                                                      |
| Olline       | Oraise                                                                      |
|              |                                                                             |
|              |                                                                             |
| Check        |                                                                             |
| Check        |                                                                             |

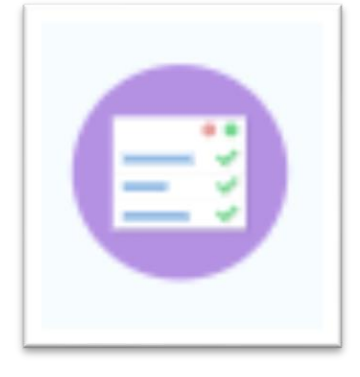

### Summary

Créer des tâches avec une liste d'instructions

Choose the correct statement. 1

Exemple

Blueberries are edible, round berries.

Blueberries are non-edible, round berries.

Blueberries are non-edible, elongated berries.

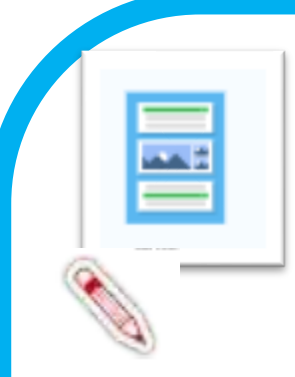

### Column

Ce module permet de présenter en une seule fois plusieurs modules H5P différents, par exemple pour constituer un questionnaire, mais on peut imaginer d'autres usages...

Avec Column, on peut combiner la quasi-totalité des types de contenu H5P existants.

Tutoriel vidéo : https://youtu.be/umvkNWVieVs

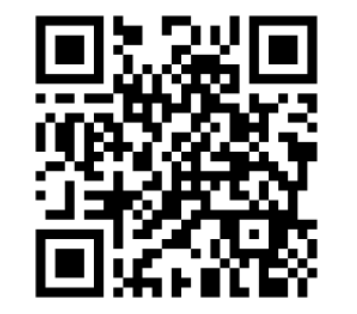

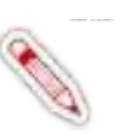

#### **Summary**

Les résumés aident l'apprenant à mémoriser les informations clés dans un texte, une vidéo ou une présentation, en créant un résumé complet sur le sujet à traiter. Lorsque l'apprenant a terminé un résumé, une liste complète des déclarations clés sur le sujet est affichée.

#### Tutoriel : https://h5p.org/tutorial-summary

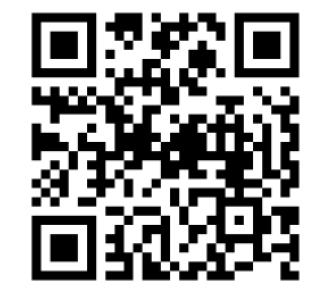

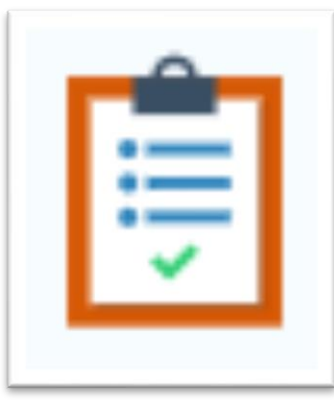

### **Documentation tools**

#### Création de guides

xemple avec l'outil « Documentation Tool » intitulé « Documenter un projet » qui permet d'imprimer compléter) [Version d'exemple à tester / à améliorer] :

| Documenter un projet                                            | Objectifs                                                                                             |
|-----------------------------------------------------------------|----------------------------------------------------------------------------------------------------|
| <ul> <li>Documenter un<br/>projet</li> <li>Objectifs</li> </ul> | Ajoutez des objectifs pour votre travail de projet en cliquant sur le bouton ci-<br>vos propres mots. |
| Planification                                                   |                                                                                                    |
| Travail de projet                                               | + Ajouter un objectif                                                                                 |
| Evaluation                                                      |                                                                                                    |
| <ul> <li>Évaluation des<br/>objectifs</li> </ul>                |                                                                                                    |
| • Terminé                                                       |                                                                                                    |

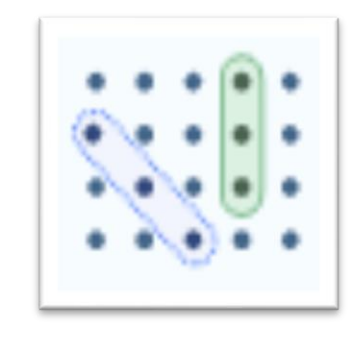

# Find the word

#### Grille de mots mélangés

| le    |           |           |          |           |    |   |                               |
|-------|-----------|-----------|----------|-----------|----|---|-------------------------------|
| en ra | pport ave | ec la géo | métrie d | le collèg | e. |   |                               |
| È     | L         | Е         | Ν        | G         | Ν  | Е | 🛢 Trouvez les mots            |
| т     | A         | Ν         | G        | L         | E  | L | carré<br>cercle               |
| N     | I         | Q         | A        | V         | I  | G | rayon<br>rectangle<br>isocèle |
| Е     | Ν         | т         | н        | Е         | R  | Ν | trapèze<br>côté               |
| D     | É         | F         | L        | Z         | Т  | А | angle<br>segment              |

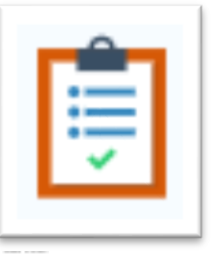

### **Documentation tools**

Documentation Tool permet à l'enseignant d'accompagner l'élève dans la rédaction d'un texte organisé :

La rédaction peut être divisée en différentes étapes ;
Des consignes et des aides peuvent être accessibles à chaque étape ; - L'élève peut se fixer au départ des objectifs et s'évaluer une fois la rédaction terminée. Le texte ainsi rédigé et l'autoévaluation de l'élève peuvent être ensuite téléchargés au format Word et envoyés à l'enseignant grâce à l'activité « Devoir » de Moodle.

Tutoriel : https://dane.ac-

reims.fr/images/enseigner/moodle/fiches/H5P\_docu mentation\_tool.pdf

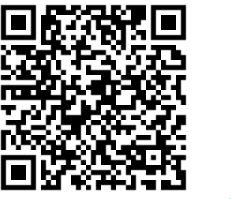

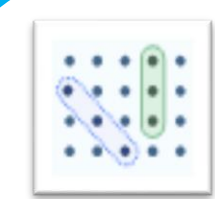

### Find the word

Ce module permet de proposer une grille dans laquelle des mots sont cachés ; il s'agit d'un exercice ludique de type "mots mélangés". Pas de feedback possible.

Plusieurs options sont possibles dans un tel exercice, entre autres celles de montrer ou non la liste des mots à trouver.

<u>Tutoriel</u> : <u>https://versailles.elea.ac-</u> versailles.fr/local/faq/?role=prof&element=integrerdes-contenus-interactifs&item=find-the-words-motsmeles

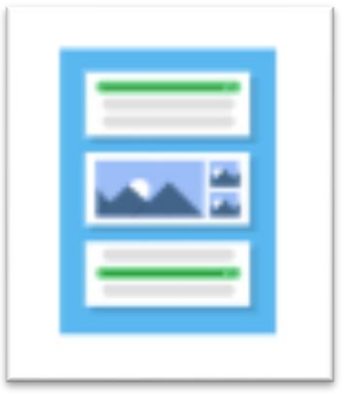

# Collage

Exemple

Présentation statique d'un assemblage d'images

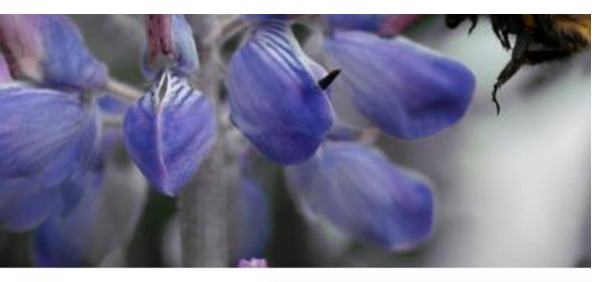

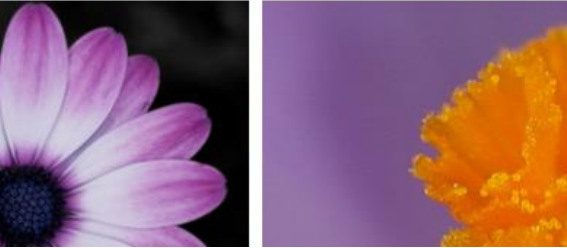

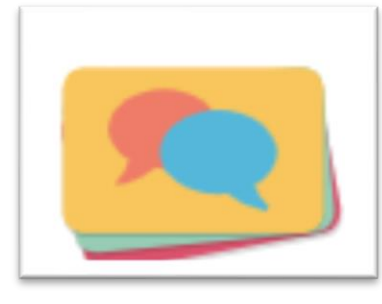

### **Dialog Cards**

Mise en correspondance d'indices (image, son) et de mots ou expressions

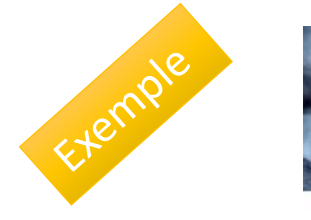

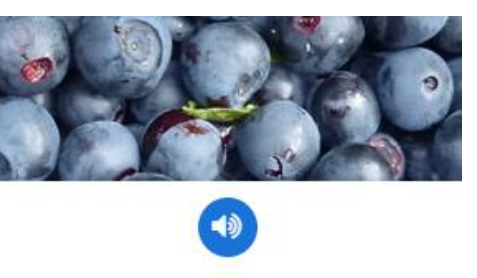

Arándanos azules

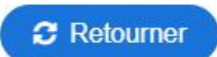

| 1 |    |   |  |
|---|----|---|--|
|   | •• |   |  |
|   |    | - |  |
|   |    |   |  |

# Collage

Le module Collage vous permet de réaliser une composition d'images. Si vous souhaitez impressionner vos utilisateurs en ajoutant des collages d'images sympas dans votre cours, c'est l'outil qu'il vous faut !

Choisissez parmi 11 mises en page et configurez : Image panoramique et zoom ;

Espacement des images (taille du cadre intérieur) ;

Taille du cadre extérieur ;

Hauteur du collage.

Tutoriel vidéo :

https://h5p.org/documentation/content-authorguide/tutorials-for-authors/collage

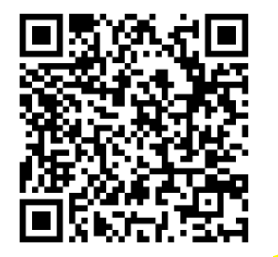

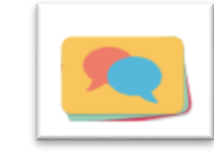

# **Dialog Cards**

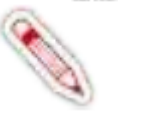

Ce sont des cartes qui vont pouvoir être retournées, essentiellement pour aider à **mémoriser** des mots, des expressions, des phrases...

D'un côté de chaque carte, il y a un indice (image, son) pour un mot ou une expression ; en tournant la carte, ce mot ou cette expression est révélé(e).

#### Tutoriel vidéo : https://h5p.org/tutorial-dialog-cards

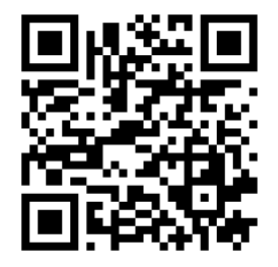

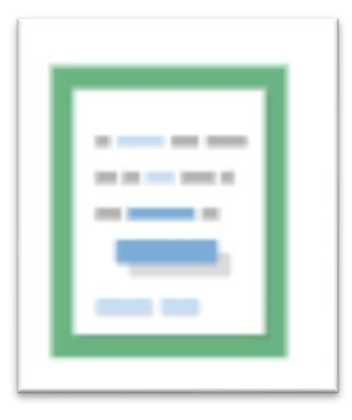

# **Drag and drop**

#### Étiquettes à placer sur une image

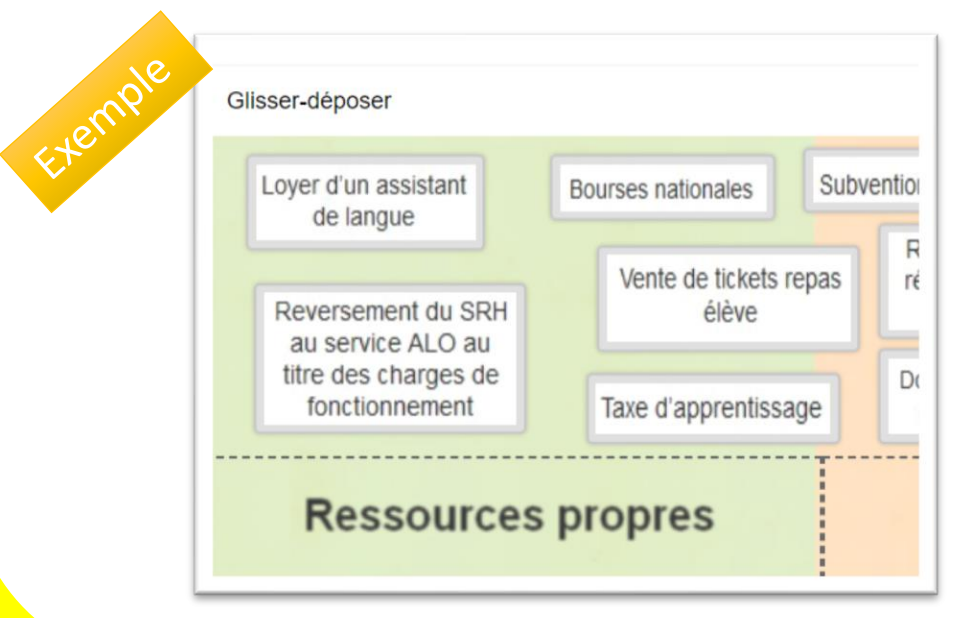

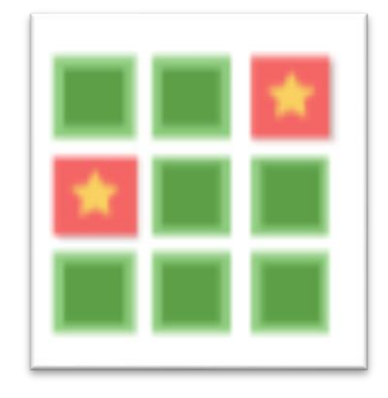

### **Memory game**

#### Former des paires de cartes

Module H5P : Memory Game

Les cartes de ce jeu se correspondent deux par deux : retournez-les jusqu'à ce que vc

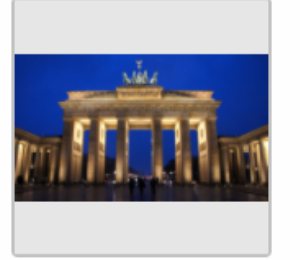

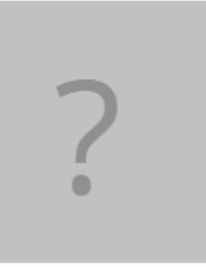

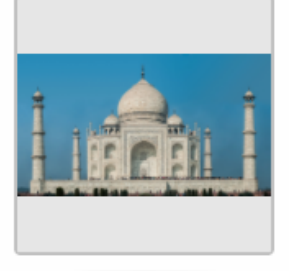

### **Drag and drop**

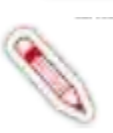

Les questions Drag and Drop (par glisser-déposer) permettent à l'apprenant d'associer deux ou plusieurs éléments et d'établir des connexions logiques de manière visuelle. L'auteur crée des questions en utilisant à la fois du texte et des images. Les questions Drag and Drop H5P prennent en charge les relations un à un, un à plusieurs, plusieurs à un et plusieurs à plusieurs entre les questions et les réponses.

<u>Tutoriel : https://mantes.elea.ac-</u> versailles.fr/local/faq/?role=prof&element=integrerdes-contenus-interactifs&item=drag-and-drop-glisserdeposer

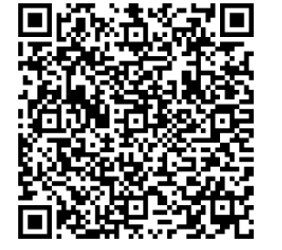

### Memory game

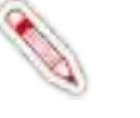

Créez vos propres jeux de mémoire et testez la mémoire de vos apprenants avec ce jeu simple et flexible.

Il est possible d'ajouter un son sur chaque carte, qui sera joué lorsque la carte sera retournée. Lorsqu'une paire est constituée, un texte spécifique apparaît.

<u>Tutoriel : https://h5p.org/documentation/content-author-guide/tutorials-for-authors/memory-game</u>

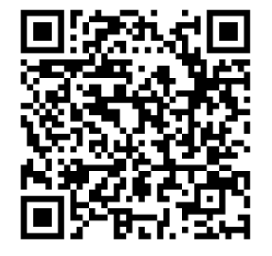

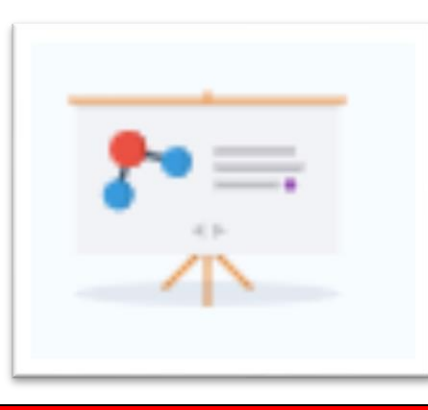

# **Course presentation**

Créer une présentation avec des diapositives interactives (quizz, vidéo, audio, images, ...)

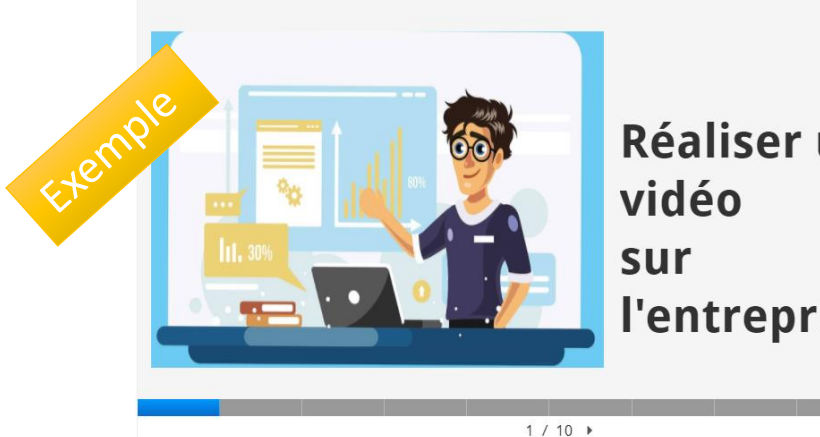

C Réutiliser <> Embaro

Réaliser une l'entreprise

# **Interactive vidéo**

#### Réaliser une vidéo interactive

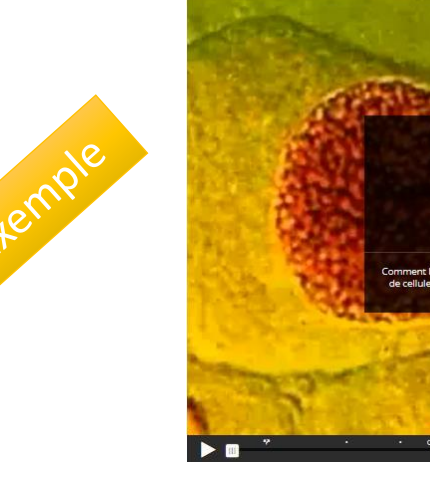

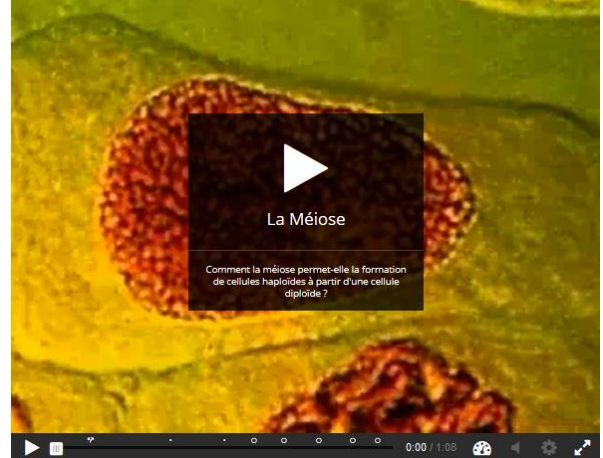

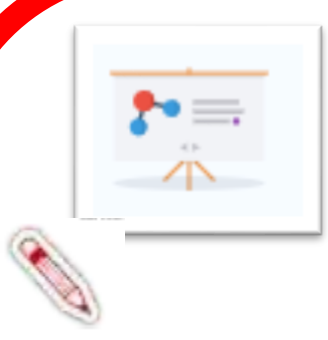

### **Course presentation**

Pour concevoir une activité complexe, un type de contenu interactif peut être choisi en fonction de visuel et de l'objectif recherché. Le contenu « **Course Presentation** » permet de créer un diaporama interactif en ligne. Celui-ci peut intégrer différents types de médias (vidéo, image, texte, URL...). Les diapositives peuvent intégrer des questions avec un Feedback à la fin de la présentation. La logique d'utilisation est semblable à celle de module comme Quiz ou Interactive vidéo.

Tutoriel : <u>https://dane.ac-</u>

reims.fr/images/enseigner/moodle/fiches/H5P cours e presentation.pdf

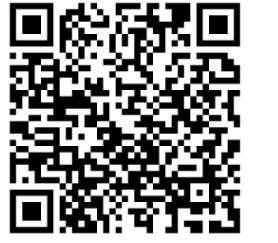

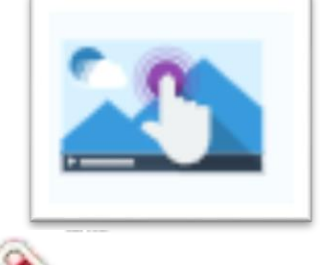

### **Interactive vidéo**

Cette fonctionnalité du module H5P permet de construire une vidéo interactive, à partir d'une vidéo importée ou d'un service en ligne d'hébergement de vidéo (You Tube, Toutapod, ...). Il est ainsi possible de chapitrer la vidéo, d'insérer des images, des indications écrites, des liens et d'émailler le visionnage de questions (QCM, phrases à trous...) <u>Tutoriel</u> : <u>https://dane.ac-</u>

<u>reims.fr/images/enseigner/moodle/fiches/H5P\_intera</u> <u>ctive\_video.pdf</u>

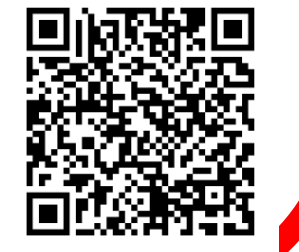

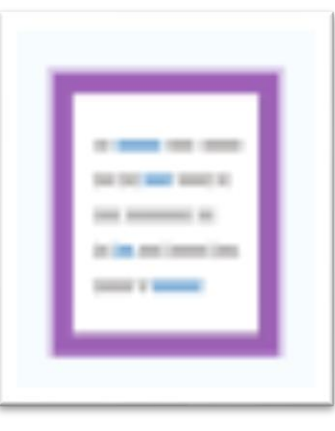

### Mark the words

Une question avec des mots à cliquer

Dans la liste ci-dessous, retrouvez, en cliquant sur leur nom, britannique "The Beatles"...

Brian Epstein - Ringo Starr - Dick Rowe - Paul Mc Cartney -

Ron-Richards - John-Lennon - Ed-Sullivan - Richard-Lester -

#### Vérifier

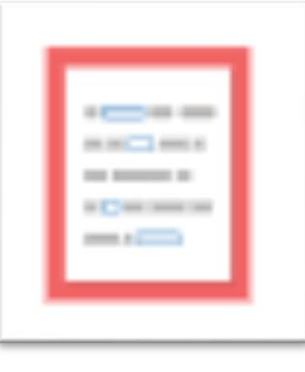

# Fill in the Blanks

#### Texte à trous

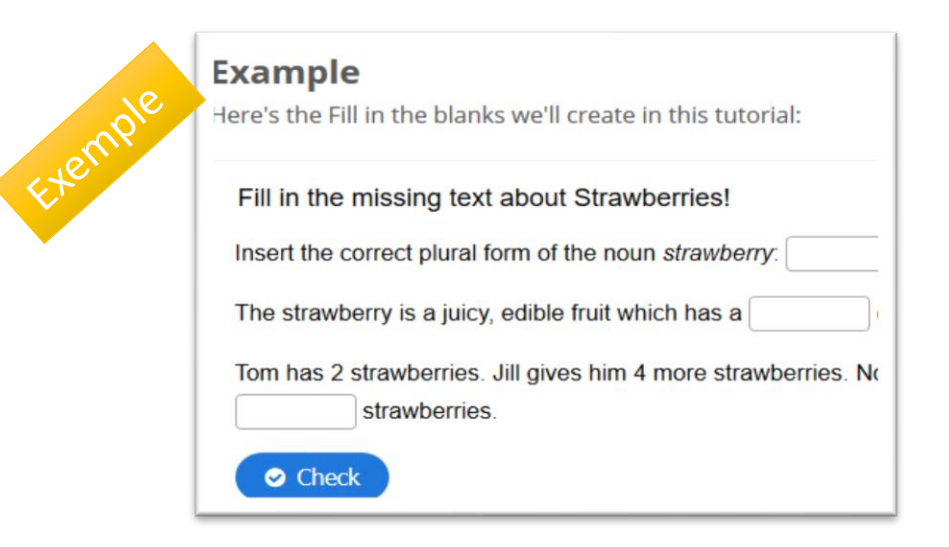

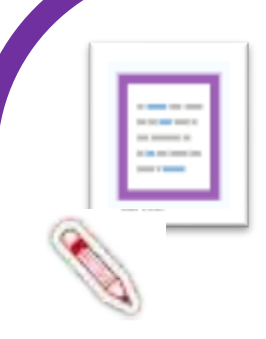

### Mark the words

Ce module permet de proposer un texte à trous où il faut écrire une réponse : celle-ci est comparée avec la réponse prévue.

Des feedbacks possibles en fonction de la réponse, attendue ou autre.

<u>Tutoriel</u>: <u>https://mantes.elea.ac-</u> <u>versailles.fr/local/faq/?role=prof&element=integrer-</u> <u>des-contenus-interactifs&item=mark-the-words-mots-</u> <u>a-cliquer</u>

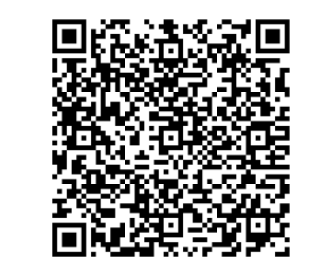

### Fill in the Blanks

Les apprenants remplissent les mots manquants dans un texte. Une solution est présentée à l'apprenant après la saisie de tous les mots manquants ou après chaque mot, en fonction des réglages choisis. Les auteurs entrent du texte et marquent les mots à remplacer par un astérisque. Outre l'apprentissage de la langue maternelle et des langues étrangères, le module Fill in the blanks peut être utilisé pour tester la capacité de l'apprenant à reproduire des faits ou à produire des inférences mathématiques.

Tutoriel : https://mantes.elea.ac-

versailles.fr/local/faq/?role=prof&element=integrerdes-contenus-interactifs&item=fill-in-the-blankstexte-a-quot-trous-quot

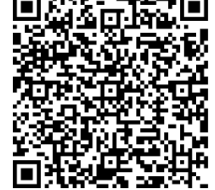

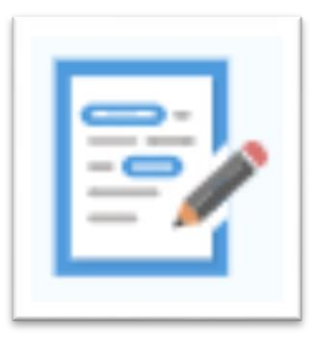

# Essay

#### Zone de texte libre

De votre point de vue, quel est le problème avec la première fiche Des imprécisions ? des erreurs ? des manques ? Essayez d'être le plus précis possible dans votre description.

Je soumets ma réponse.

remple

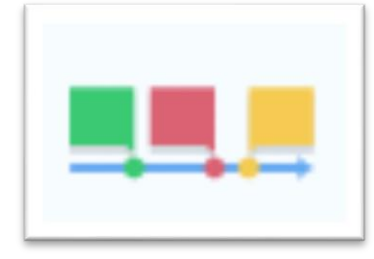

# Timeline

#### Réaliser une frise chronologique

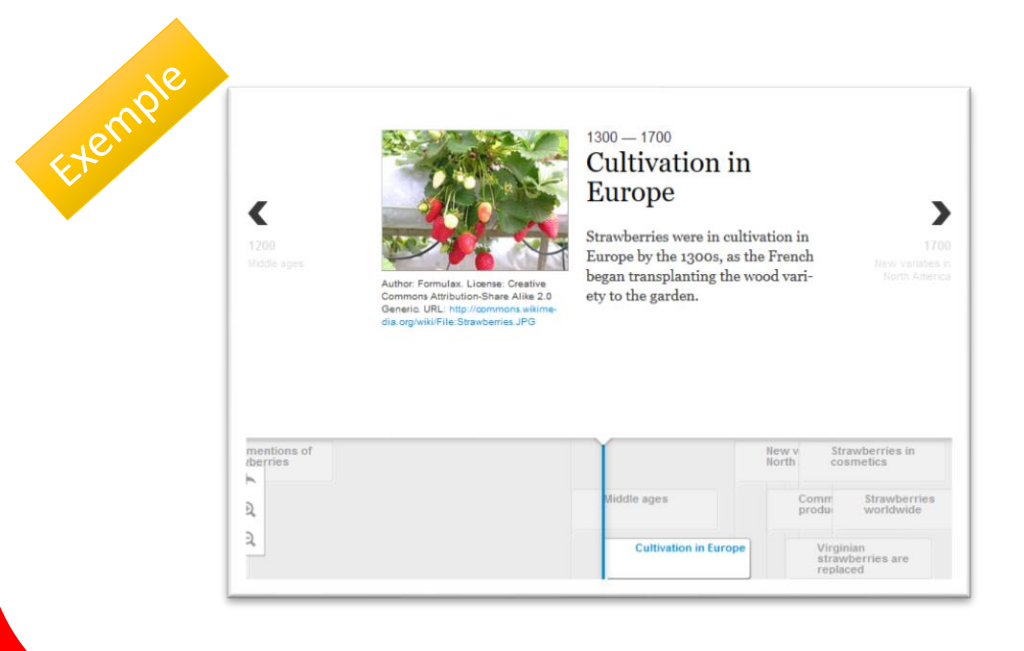

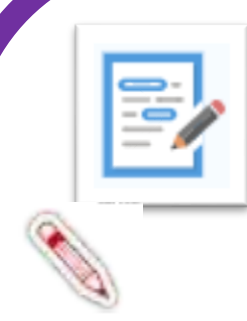

#### Essay

Dans ce type de contenu, l'auteur définit un ensemble de mots-clés représentant des aspects cruciaux d'un sujet. Ces mots-clés sont comparés au texte composé par l'apprenant et peuvent être utilisés pour fournir immédiatement des commentaires - soit suggérant de réviser certains détails du sujet si un mot-clé est manquant, soit de confirmer les idées de l'apprenant si le texte contient un mot-clé.

Tutoriel : https://h5p.org/tutorial-essay

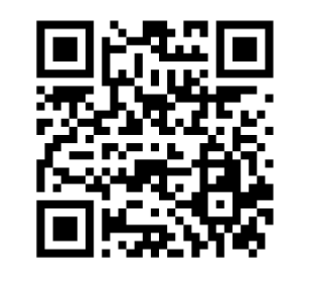

Le type de contenu Timeline vous permet de placer une séquence d'événements dans un ordre chronologique. Pour chaque événement, vous pouvez ajouter des images et du texte. Vous pouvez également choisir d'inclure des éléments Twitter, YouTube, Flickr, Vimeo, Google Maps et SoundCloud.

**Timeline** 

Tutoriel : https://dane.ac-

<u>reims.fr/images/enseigner/moodle/fiches/H5P\_timeli</u> <u>ne.pdf</u>

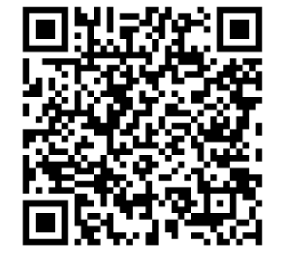